\_\_\_\_\_

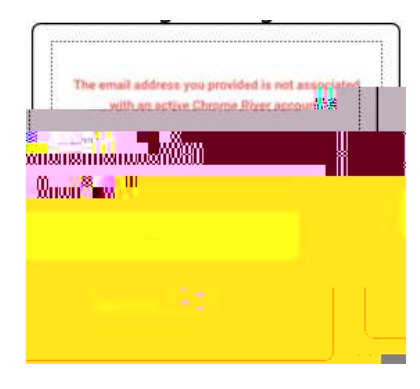

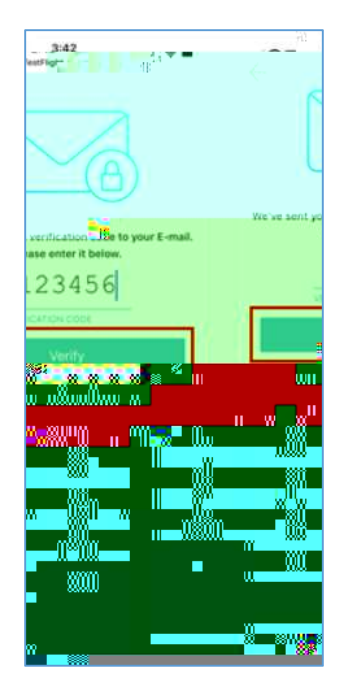

| 3:43<br>• Teetflight |                         |
|----------------------|-------------------------|
|                      |                         |
| Your er              | nail has been verified! |
|                      |                         |

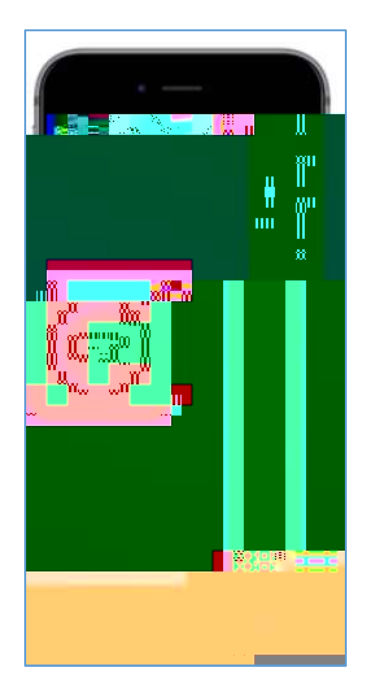

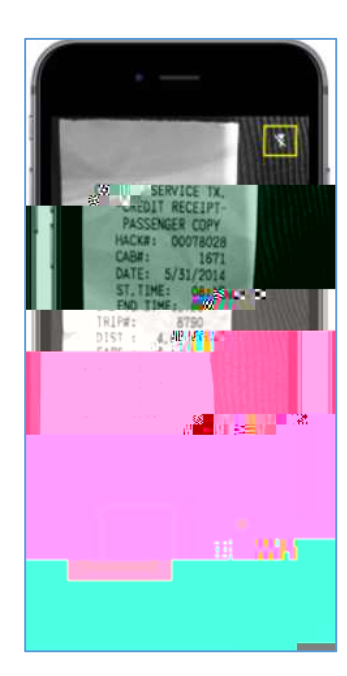

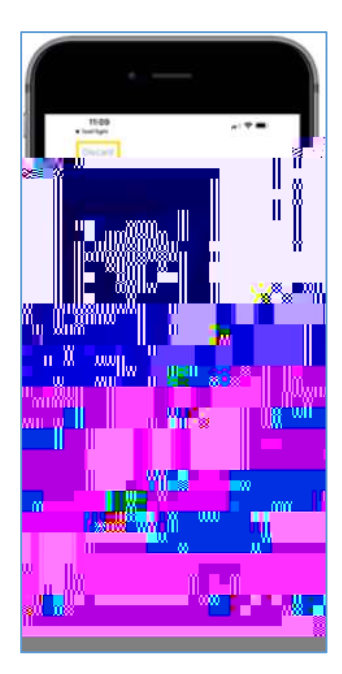

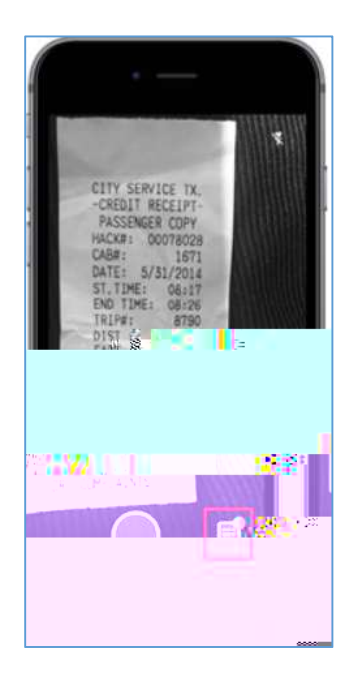

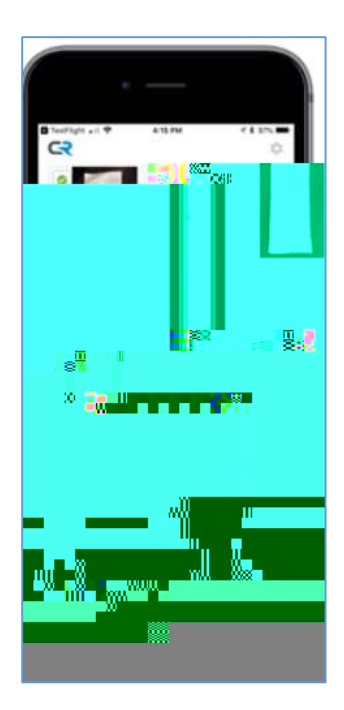

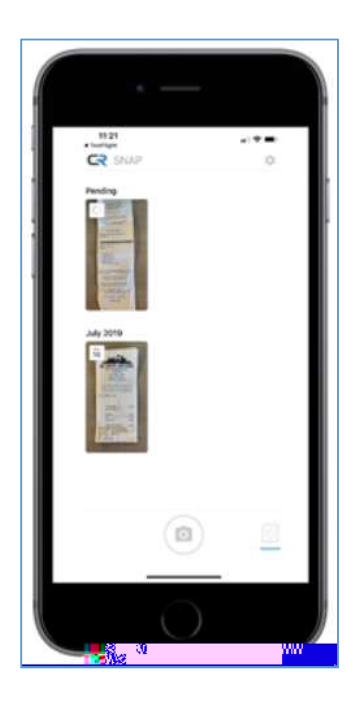